於家中遠端連線公司電腦:Windows 10 「遠端桌面」操作

更新日期:2021/6/4

## ★請先於公司電腦進行設定

## 一.開啟公司電腦遠端授權

1. 點選本機後右鍵,選擇內容。

| 太機                                                                                                    | 開啟(O)                |
|----------------------------------------------------------------------------------------------------|----------------------|
| The second second second second second second second second second second second second second second second se | 釘選到[快速存取]            |
|                                                                                                    | 管理(G)                |
| S 💽 K                                                                                                    | 病毒掃描                 |
| 控制台                                                                                                    | 釘選到開始畫面(P)           |
|                                                                                                    | 連線網路磁碟機(N)           |
|                                                                                                    | 中斷網路磁碟機(C)           |
| . 63                                                                                                    | 建立捷徑(S)              |
| 資源回り                                                                                                    | 刪除(D)                |
|                                                                                                    | 重新命名(M)              |
|                                                                                                    | 內齊(R)                |
|                                                                                                    | entry to perform the |
| 漢龍電子公文<br>製作                                                                                                    |                      |

2. 選擇左邊遠端設定。

| 👱 系統                                                                          |                                                                                                    |                                                                                                    | - 🗆 ×      |
|-------------------------------------------------------------------------------|----------------------------------------------------------------------------------------------------|----------------------------------------------------------------------------------------------------|------------|
|                                                                               | 3 > 系統及安全性 > 系統                                                                                    |                                                                                                    | ✓ ひ 没尋控制台  |
| 控制台首頁                                                                         | 檢視電腦的基本資訊                                                                                          |                                                                                                    | 0          |
| <ul> <li>♥ 装置管理員</li> <li>● 遺施設定</li> <li>● 糸統保護</li> <li>● 連階系統設定</li> </ul> | Windows 版本<br>Windows 10 専業版<br>© 2019 Microsoft Corp                                              | oration. 著作權所有,並保留一切權利,                                                                                                    | Windows 10 |
|                                                                               | 条纸<br>處理器:<br>已安裝記憶體(RAM()<br>系纹調型:<br>手寫筆與觸控:<br>電腦名稱、領域及工作群組<br>電腦名稱:<br>電腦名稱:<br>電腦描述:<br>工作群組: | Intel(R) Core(TM) i7-4790 CPU @ 3.60GHz 3.60 GHz<br>16.0 GB (15.9 GB 可用)<br>64 位元作葉糸統・x64 型處理器<br>此闢示器不提供手寫筆或螺控式輸入功能・<br>認定<br>DESKTOP-3SN5L5V<br>DESKTOP-3SN5L5V<br>WORKGROUP | ●現更設定      |
| 請参閱<br>安全性與維護                                                                 | Windows 啟用<br>Windows 已飯用 閱讀<br>產品識別碼: 00331-100                                                   | Microsoft 軟體授權條款<br>00-00001-AA601                                                                                                    | 變與更產品金鑰    |

3. 將紅色方框部分打勾後,點套用再按確定。

| 条統內容                                      | ×    |
|-------------------------------------------|------|
| 電腦名稱 硬體 進階 系統保護 遠端                        |      |
| 遠端協助                                      |      |
| ✓ 允許到這部電腦的這端協助連線(R)                       |      |
| 如果我啟用遠端協助會有什麼影響?                          |      |
| 進階(V)                                     |      |
| 這端桌面                                      |      |
| 選擇一個選項,然後指定可以連線的人員。                       |      |
| ○ 不允許遠端連線到此電腦(D)                          |      |
| ◉ 允許遠端連線到此電腦(L)                           |      |
| ☑ 僅允許來自執行含有網路層級驗證之遠端桌面的電腦進行連線 (<br>建議)(N) |      |
| 協助我選擇 選取使用者(S)                            |      |
| 確定 取消 套月                                  | ](A) |

## 二.查看您公司電腦 IP

1. 點選開始→齒輪

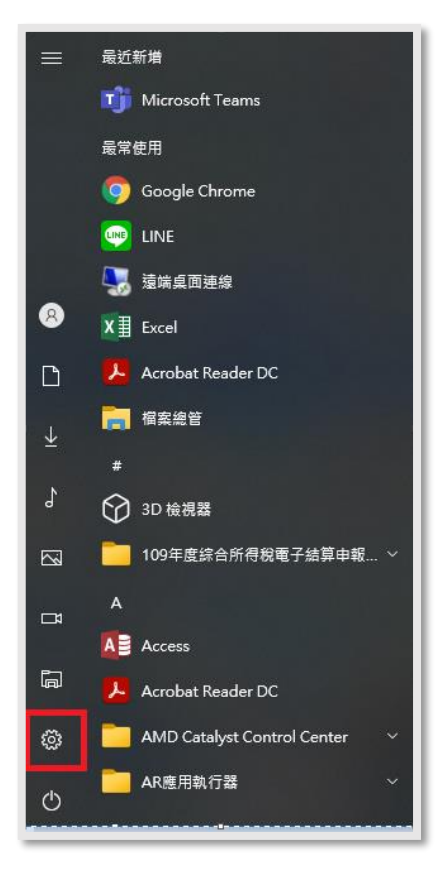

2. 點選網路和網際網路

| 設定 |                                        |   |                               |    |                                       |         | - 0                              | × |
|----|----------------------------------------|---|-------------------------------|----|---------------------------------------|---------|----------------------------------|---|
|    |                                        |   | Windows                       | 設定 | -                                     |         |                                  |   |
|    |                                        |   | 尋找設定                          |    | Q                                     |         |                                  |   |
| ⊒  | <b>条統</b><br>顯示器、音妏、通知、電源              |   | 裝置<br>藍牙、印表機、滑圓               |    | <b>電話</b><br>連結您的 Android、iPhone      |         | <b>網路和網際網路</b><br>Wi-Fi、飛航模式、VPN |   |
| ц. | 個人化<br>背景、鎖定畫面、色彩                      |   | 應 <b>用程式</b><br>解除安裝、預設值、週用功能 | 8  | <b>帳戶</b><br>您的帳戶、電子要件、同步設<br>定、工作、家庭 | 。<br>A子 | 時間與語言<br>語音、地區、日期                |   |
| ⊘  | <b>遊戲</b><br>Xbox Game Bar、爆取、遊戲<br>模式 | ¢ | <b>輕鬆存取</b><br>閉讀程式、放大鏡、高對比   | Q  | <b>搜尋</b><br>尋找我的橮案、權限                | ≙       | <b>隱私權</b><br>位置、相機、麥克風          |   |
| ٢2 | <b>更新與安全性</b><br>Windows Update、復原、備份  |   |                               |    |                                       |         |                                  |   |
|    |                                        |   |                               |    |                                       |         |                                  |   |

#### 3. 點選左手邊乙太網路

| ← 設定     |                                                                                                    | -                                        |
|----------|----------------------------------------------------------------------------------------------------|------------------------------------------|
| 命 首頁     | 狀態                                                                                                    |                                          |
| 尋找設定の    | 網路狀態                                                                                                    | 來自網站的說明                                  |
| 網路和網際網路  | □— ਯ — ⊕                                                                                                    | 尋找我的 IP 位址<br>故障排除網路蓮接問題<br>更新網路逾配器或驅動程式 |
| ● 狀態     | 乙太網路 公用網路                                                                                                    |                                          |
| 122 乙太網路 | 您已連線到網際網路                                                                                                    | 👰 取得協助                                   |
| ⑦ 撥號     | 若您使用的行動數據方案受限,可將此網路設為計量付費連線或變<br>更其他内容。                                                                                                    | 上 提供意見反應                                 |
| % VPN    | □     □     □     □     □     □     □     □     □     □     □     □     □     □     □     □     □     □     □     □     □     □     □     □     □     □     □     □     □     □     □     □     □     □     □     □     □     □     □     □     □     □     □     □     □     □     □     □     □     □     □     □     □     □     □     □     □     □     □     □     □     □     □     □     □     □     □     □     □     □     □     □     □     □     □     □     □     □     □     □     □     □     □     □     □     □     □     □     □     □     □     □     □     □     □     □     □     □     □     □     □     □     □     □     □     □     □     □     □     □     □     □     □     □     □     □     □     □     □     □     □     □     □     □     □     □     □     □     □     □     □     □     □     □     □     □     □     □     □     □     □     □     □     □     □     □     □     □     □     □     □     □     □     □     □     □     □     □     □     □     □     □     □     □     □     □     □     □     □     □     □     □     □     □     □     □     □     □     □     □     □     □     □     □     □     □     □     □     □     □     □     □     □     □     □     □     □     □     □     □     □     □     □     □     □     □     □     □     □     □     □     □     □     □     □     □     □     □     □     □     □     □     □     □     □     □     □     □     □     □     □     □     □     □     □     □     □     □     □     □     □     □     □     □     □     □     □     □     □     □     □     □     □     □     □     □     □     □     □     □     □     □     □     □     □     □     □     □     □     □     □     □     □     □     □     □     □     □     □     □     □     □     □     □     □     □     □     □     □     □     □     □     □     □     □     □     □     □     □     □     □     □     □     □     □     □     □     □     □     □     □     □     □     □     □     □     □     □     □     □     □     □     □     □     □     □     □     □     □     □     □     □     □     □     □     □     □     □     □     □ |                                          |
| Proxy    | 內容 數據使用量                                                                                                    |                                          |
|          | 一 顯示可用網路<br>檢視您周圍的連線羅項。                                                                                                    |                                          |
|          | 進階網路設定                                                                                                    |                                          |

4. 點選中間已連線的圖示(每一個網路名稱皆有可能不同)

| ← 設定                                   |       | -             |
|----------------------------------------|-------|---------------|
| 命 首頁                                   | 乙太網路  |               |
| ママンマンマンマンマンマンマンマンマンマンマンマンマンマンマンマンマンマンマ |       | 相關設定          |
|                                        | T 已連線 | 變更介面卡選項       |
| 網給和網際網路                                |       | 變更進階共用選項      |
|                                        |       | 網路和共用中心       |
| 它 乙太網路                                 |       | Windows 防火牆   |
| ♀ 撥號                                   |       | 來自網站的說明       |
| ∞ VPN                                  |       | 故障排除網路連接問題    |
| Proxy                                  |       | <b>企</b> 取得協助 |
|                                        |       | - 提供意見反應      |
|                                        |       |               |
|                                        |       |               |
|                                        |       |               |
|                                        |       |               |

### 5. 記下您的 IP 即可

| ← 設定                                                                                    | – 🗆 X         |
|-----------------------------------------------------------------------------------------|---------------|
| ை TMU-WLAN                                                                              |               |
| 網路設定檔                                                                                   | <b>全</b> 取得協助 |
| <ul> <li>公用</li> <li>您的電腦不會顯示在網路的其他裝置中,因此無法用於印表機及檔案共用。</li> </ul>                       |               |
| ○ 私人<br>適用於您信任的網路,例如家用或工作場所。如果您已進行設定,您的電<br>騰即可供探索,而且可以用於印表機及檔案共用。                      |               |
| 進行防火牆及安全性設定                                                                             |               |
| 計量付費連線                                                                                  |               |
| 若使用有限的行動數據方案,且想要對數據使用量有更多掌控,請將此連<br>線設定為計量付费網路。當您連線到此網路時,某些應用程式可能會以不<br>同的方式運作來減少數據使用量。 |               |
| 設定為計量付費連線                                                                               |               |
| ● · · · · · · · · · · · · · · · · · · ·                                                 |               |
| 若您設定資料限制,Windows 將會為您設定計量付費連線設定,協助您<br>將使用量控制在限制以內。                                     |               |
| 設定資料限制以協助控制此網路上的數據使用量                                                                   |               |
| IP 設定                                                                                   |               |
| ID <del>15.10</del> 工业                                                                  |               |
| IPv4 位址: 10.1.1.168                                                                     |               |
| 11/14 丁約約目碼反長: 24                                                                       |               |
| IPV4 前组: 10.1.1.2.54<br>IPv4 前组: 203.74.8.4.10                                          |               |
| 203.71.84.11                                                                            |               |
| 編輯                                                                                      |               |
|                                                                                         |               |

★不管您使用的裝置是 WINDOWS 或是 MAC, 皆需要先連線 VPN:

http://oit.tmu.edu.tw/front/Service/Service\_2/FortiClient\_VPN/pages.php?ID=dG11X29pdCZGb3J0 aUNsaWVudF9WUE4=

安裝軟體以及設定步驟請參照上面網頁中 SSLVPN 連線安裝手冊

## 三.Windows 遠端連線操作說明

1. 點選左下搜尋,再輸入遠端桌面即可找到。

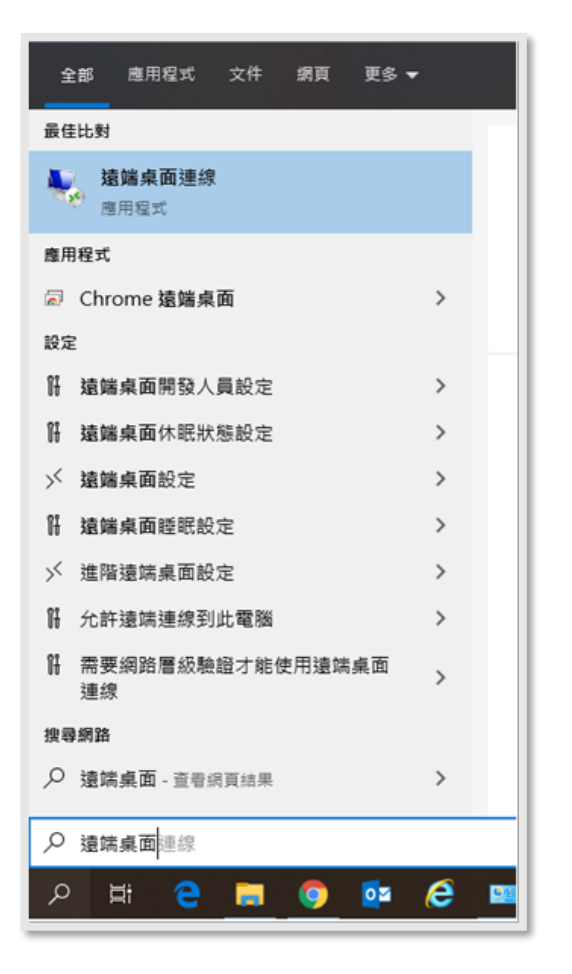

2.輸入將遠端的電腦 IP 位置。

| 15. 遠端桌面連線                                                       | _     |     | ×  |
|------------------------------------------------------------------|-------|-----|----|
| 臺端桌面<br>連線                                                       |       |     |    |
| 電腦(C): 10.1.1.168<br>使用者名稱: DESKTOP-3SN5L5V\<br>當您連線時,將會要求您輸入認證。 | ~     |     |    |
| ● 顯示選項(Q)                                                        | 連線(N) | 說明( | Ή) |

2. 如 IP 位置正確,會顯示下方圖片,並輸入登入帳戶名稱 (如沒有更改過,預設為 user)及 密碼。

| Windows 安全性<br>輸入您的認證   | ×     |
|-------------------------|-------|
| 連線到 10.20.16.124 時將會使用以 | 以下認證。 |
| 使用者名稱                   |       |
| 密碼                      |       |
| □ 記住我                   |       |
| 其他選擇                    |       |
| 確定                      | 取消    |
|                         |       |

| Windows <sup>安全性</sup><br>輸入您的認證 | ×     |
|----------------------------------|-------|
| 連線到 10.20.16.124 時將會使用以          | 以下認證。 |
| user                             |       |
| •••••                            | ୕     |
| 🗌 記住我                            |       |
| 其他選擇                             |       |
| 確定                               | 取消    |
|                                  |       |

4.點選確定後,授權請按「是」

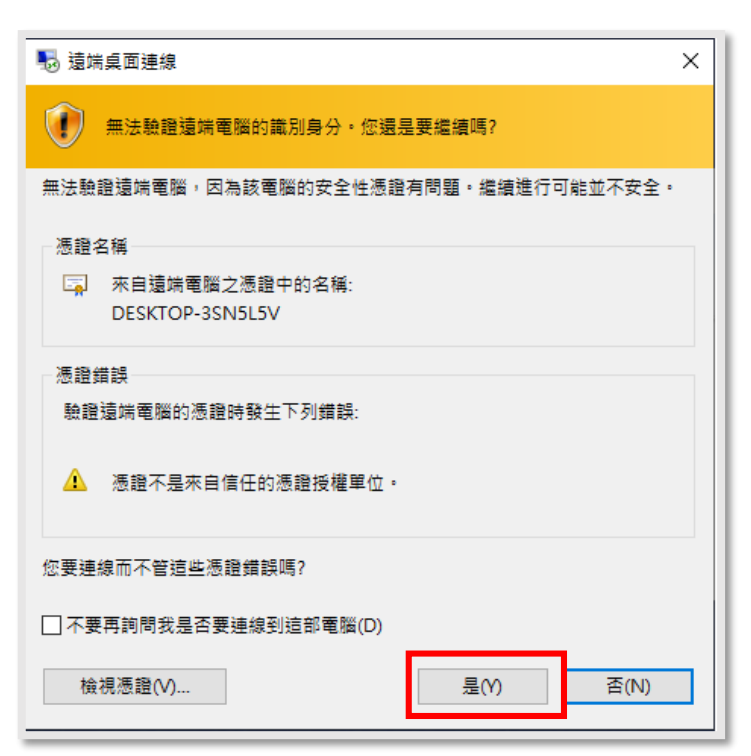

### 5.進入後,會跳出視窗即可開始遠端操作。

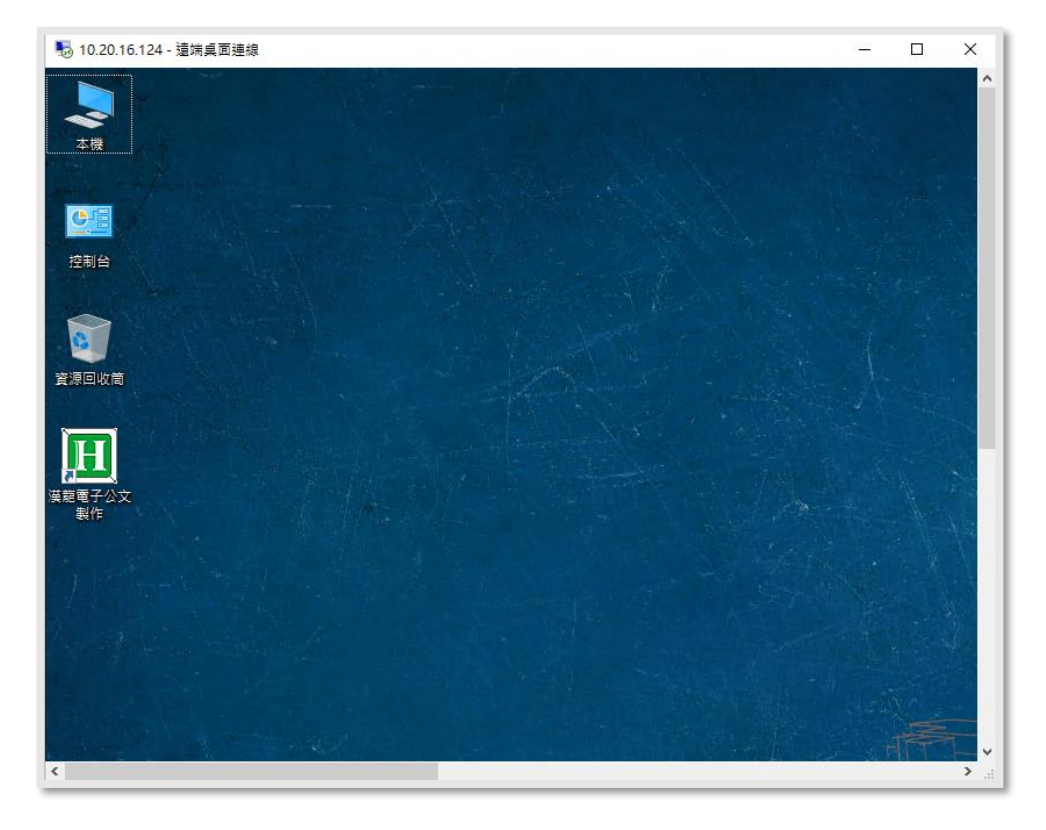

# 四.MAC 操作說明

1. 點選「App Store」。

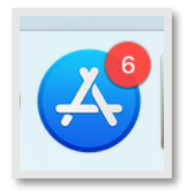

2. 請於搜尋欄內輸入「Microsoft remote desktop」即可找到該程式。

| 🔹 App Store 編輯 商店 視                                    | 窗 輔助說明                            | 🛢 🖪 奈 🖵 100% 🗩                          | 4月27日 週一 上午10:19 🔍 🔕 😑              |
|--------------------------------------------------------|-----------------------------------|-----------------------------------------|-------------------------------------|
|                                                        | A STY & LANDA                     | and the second                          |                                     |
| • • •                                                  | Гmicrosoft remote des             | ktop」的結果                                | 載Ⅲ 2020-04-27<br>上午10.19.30<br>過濾 ~ |
| ★ 探索<br>ふ Arcade<br>》創作                                | Microsoft Remote Desktop 10<br>商業 | 取得 Jump Desktop (RDP, VNC, Fluid)<br>高限 | NT5 670 合1256267 體系                 |
| ✓ 工作 ✓ 遊戲                                              |                                   |                                         | ■ BERNER HALLER<br>曹値               |
| <ul> <li>▶ 開發</li> <li>● 類別</li> <li>● 更新項目</li> </ul> |                                   |                                         | manity<br>egrity                    |
|                                                        |                                   |                                         | lovation                            |
|                                                        |                                   |                                         | vice                                |
| ٢                                                      |                                   |                                         | 1                                   |
| 💺 🔕 🏽 🖉 🕅                                              | s 🖻 🗊 🗂 🗉 % 🏶 💬 🔍 🚺               | 7 🕫 🐨 🐥 🔂 🍋 📧 🔤                         | 🖸 🍐 🌉 🛯 🛓 🌒 🔄                       |

3. 點選「Not Now」。

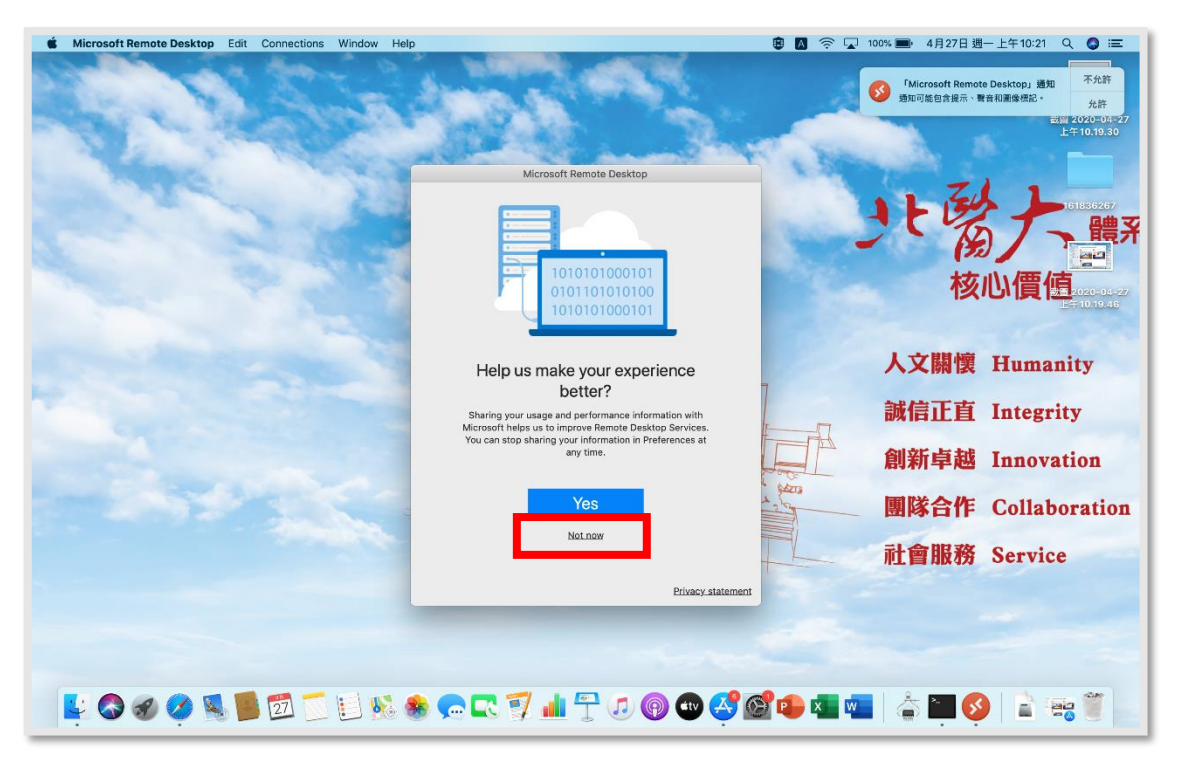

4. 點選「Continue」。

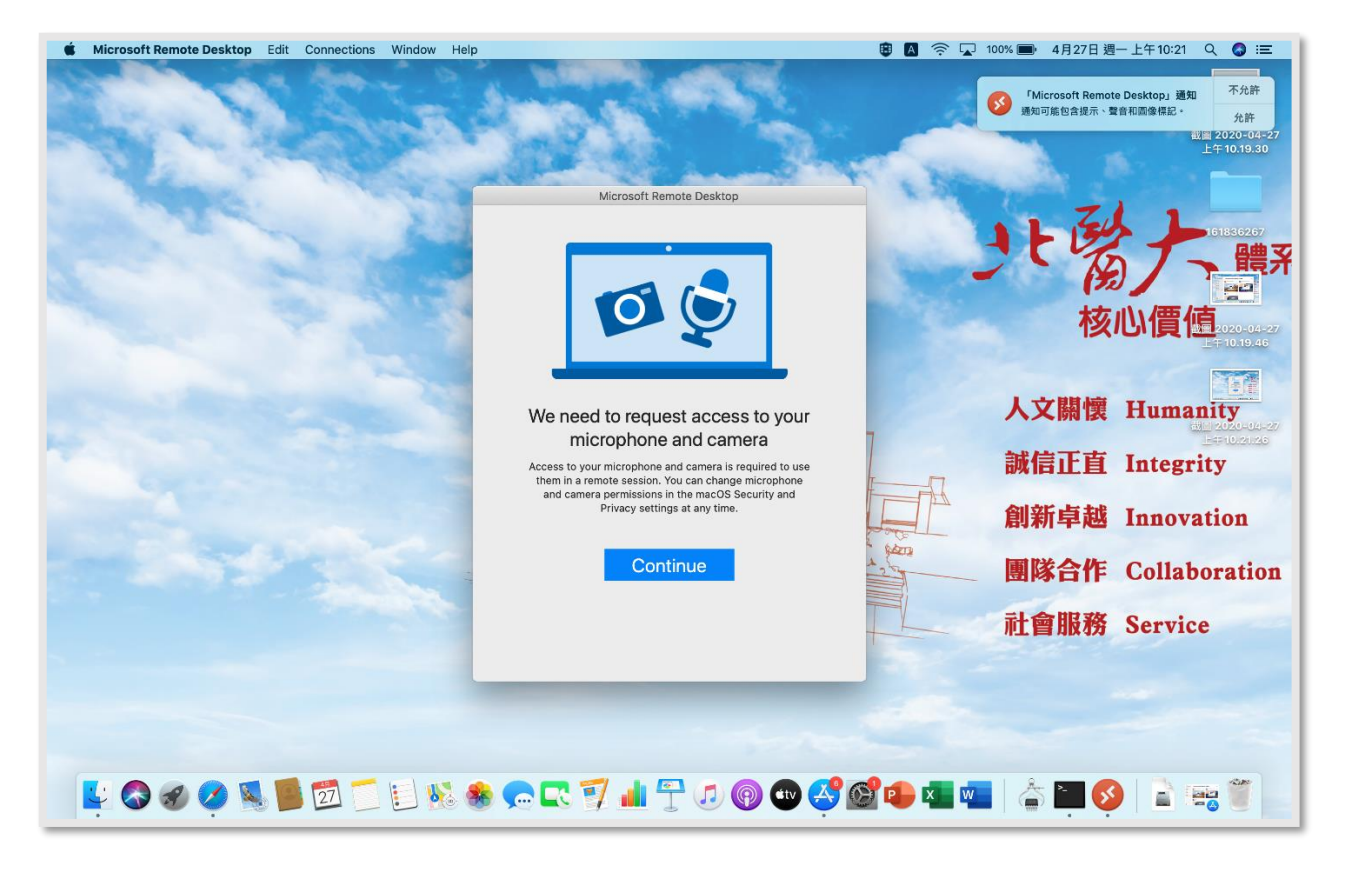

5. 選擇「Add PC」。

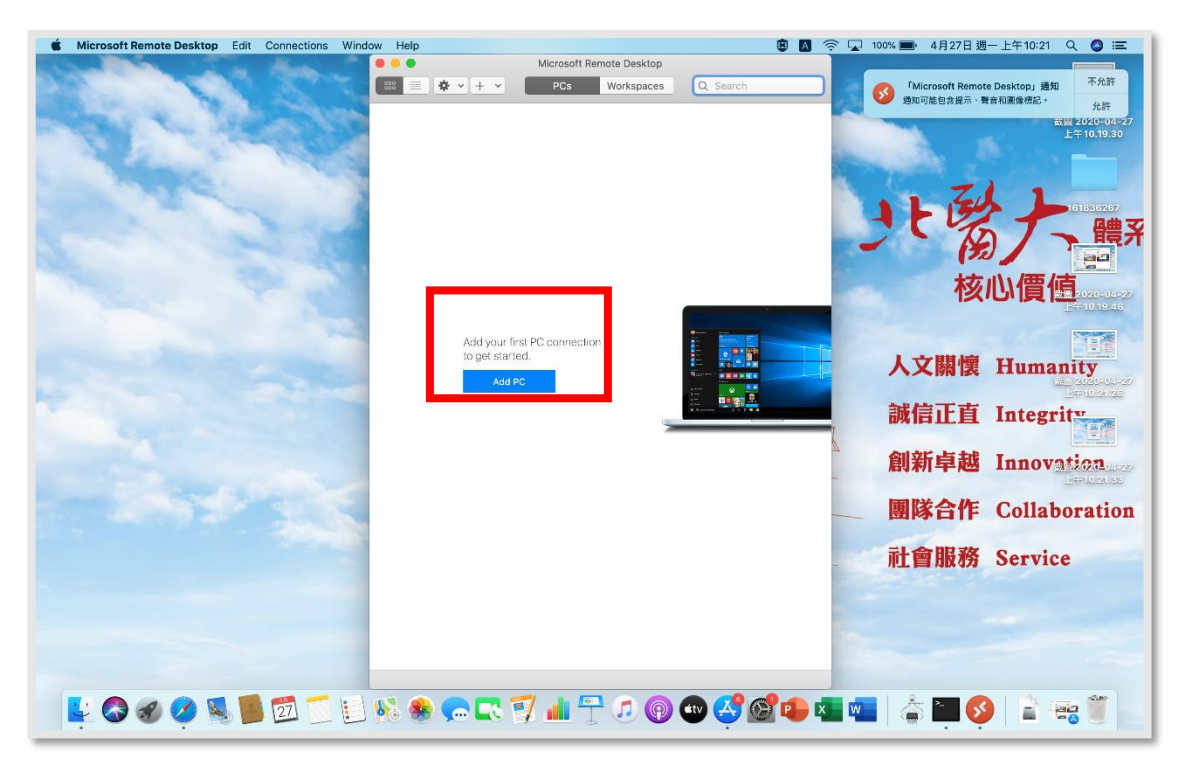

6. 填入以下資訊

| dd PC          |                                                | 請填入您要遠端的電腦         |
|----------------|------------------------------------------------|--------------------|
| PC name:       | 10.1.1.168                                     | IP                 |
| User accou     | / Ask when required                            |                    |
|                | Add User Account                               |                    |
| General        | Display Devices & Audio Folders                |                    |
| Friendly name: | Optional                                       | 點選「Add User Accoun |
| Group:         | Saved PCs                                      | 輸入欲遠端之電腦帳號         |
|                |                                                | 名稱及察碼              |
| Gateway:       | No gateway                                     |                    |
|                | <ul> <li>Bypass for local addresses</li> </ul> |                    |
|                | Reconnect if the connection is dropped         |                    |
|                | Connect to an admin session                    |                    |
|                | Swap mouse buttons                             |                    |
|                |                                                |                    |
|                |                                                |                    |
|                |                                                |                    |
|                | Cancel                                         |                    |

7. 點選「Add」

| Kicrosoft Remote Desktop Edit Connections Window Help |                           | Microsoft Remote Desktop                                                                       | ● ▲ 奈 ↓ 99% ● 4月27日週                          | - 上午10:22 Q ● ≔<br>Daakton: 通知 不允許 |
|-------------------------------------------------------|---------------------------|------------------------------------------------------------------------------------------------|-----------------------------------------------|------------------------------------|
| the charter                                           | Add PC                    | Pos monspaces & Search                                                                         | Microsoft Remoti<br>通知可能自含提示、譬<br>新聞 24<br>上午 | 音和圖像標記。                            |
| Charles and                                           | PC name:<br>User account: | 10.1.1.168 😒                                                                                   |                                               |                                    |
| and the second                                        | General                   | Display Devices & Audio Folders                                                                | 」と愛                                           | 6186267                            |
|                                                       | Friendly name:<br>Group:  | Optional Saved PCs                                                                             | 核                                             | 心價值                                |
|                                                       | Gateway:                  | No gateway O                                                                                   |                                               | E# 10.19.46                        |
|                                                       |                           | Reconnect if the connection is dropped     Connect to an admin session     Swap review buttoes | 人文關懷                                          | Humanity                           |
| and the second second                                 |                           |                                                                                                | 新信止 <u>自</u><br>例 新 点 封                       | Integrity                          |
| and the second second                                 |                           | Car <mark>el Add</mark>                                                                        | 剧利 <b>早</b> 心                                 |                                    |
|                                                       |                           |                                                                                                | 社會服務                                          | Service                            |
|                                                       |                           |                                                                                                |                                               |                                    |
|                                                       |                           |                                                                                                | Therese                                       | =200 2020-04-27<br>_== 10.21.45    |
| 💺 🛇 🔗 🤗 💐 📕 🖾 🗂 🗉 🏍                                   | <b>,</b> .                | 7 📶 🕆 🔊 💿 🚭 🤣 🖉                                                                                | 2 📭 💶 👘 🍦 🌉 🔇                                 |                                    |

8. 點選「底下有 IP 之圖示」並點選「Continue」。

| Microsoft Remote Desktop Edit Connections Windo | w Help                                                                                                    | 😨 🚺 奈 🔽 99% 🏬 4月27日 週一上午10:22 🔍 🔕 💳                                                                                                    |
|-------------------------------------------------|----------------------------------------------------------------------------------------------------|----------------------------------------------------------------------------------------------------|
|                                                 | Microsoft Remote Desktop                                                                                                    | Microsoft Remote Desktop, 通知<br>Surg English, 単音相思念記。<br>L字1022.04<br>L字1022.04<br>L字101938<br>DE ENGLY<br>Elliston<br>L字101938<br>DE ENGLY<br>Elliston<br>DE ENGLY<br>Elliston<br>DE ENGLY<br>Elliston<br>DE ENGLY<br>Elliston<br>DE ENGLY<br>Elliston<br>DE ENGLY<br>Elliston<br>DE ENGLY<br>Elliston<br>DE ENGLY<br>Elliston<br>DE ENGLY<br>Elliston<br>DE ENGLY<br>Elliston<br>DE ENGLY<br>Elliston<br>DE ENGLY<br>Elliston<br>Elliston<br>E |
|                                                 | You are connecting to the RDP hest "0.1.1.08". The certificate coulds writing back to a root certificate. Your connection may not be secure. you want to continue? |                                                                                                    |
|                                                 | 1 PC                                                                                                    | 社會服務 Service                                                                                                    |
|                                                 | <u>» 🕷 🗠 🗠 🦄 💵 🛴 🕤 🕲 📾 🕎 👦</u>                                                                                                    | T 🍋 🏧 📲 🗋 🊔 🎽 🔛 🔛 🔛                                                                                                    |

9. 即完成遠端

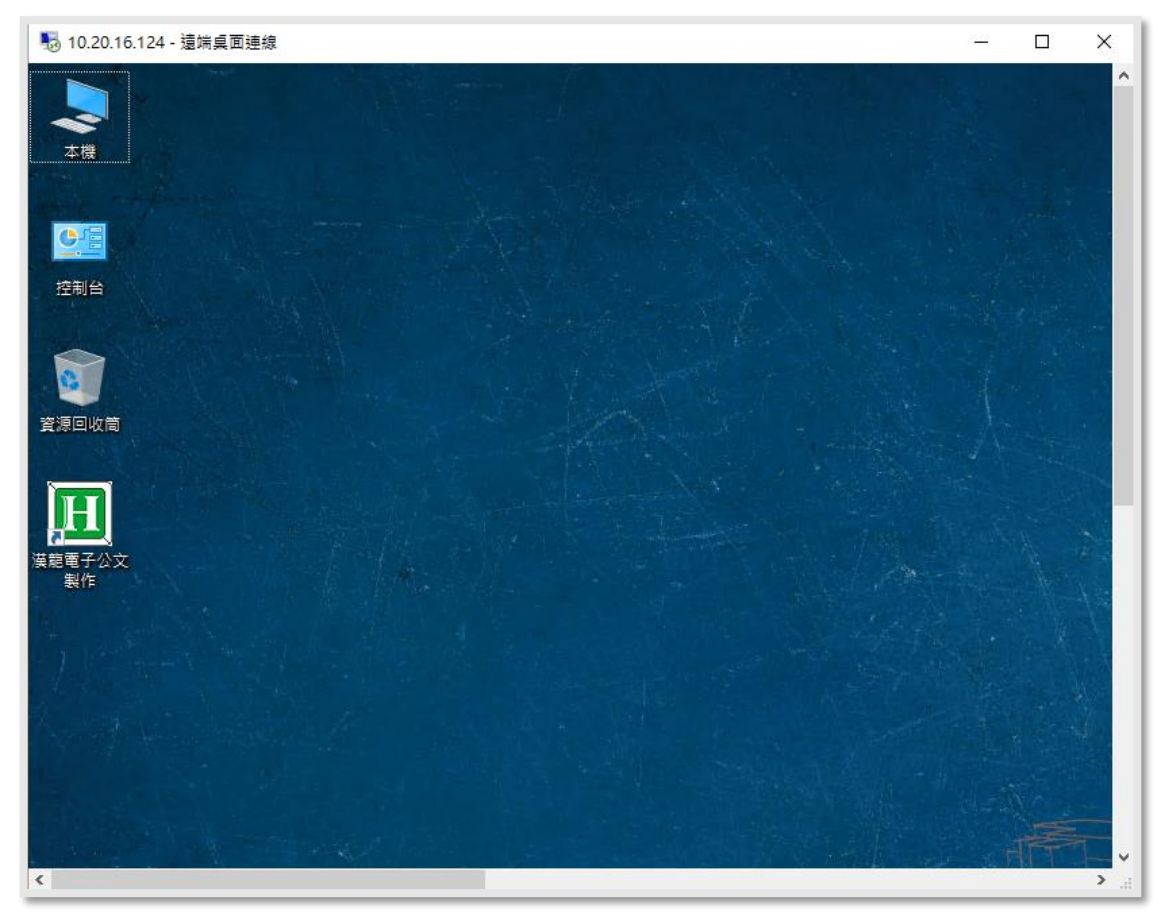